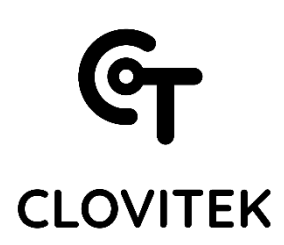

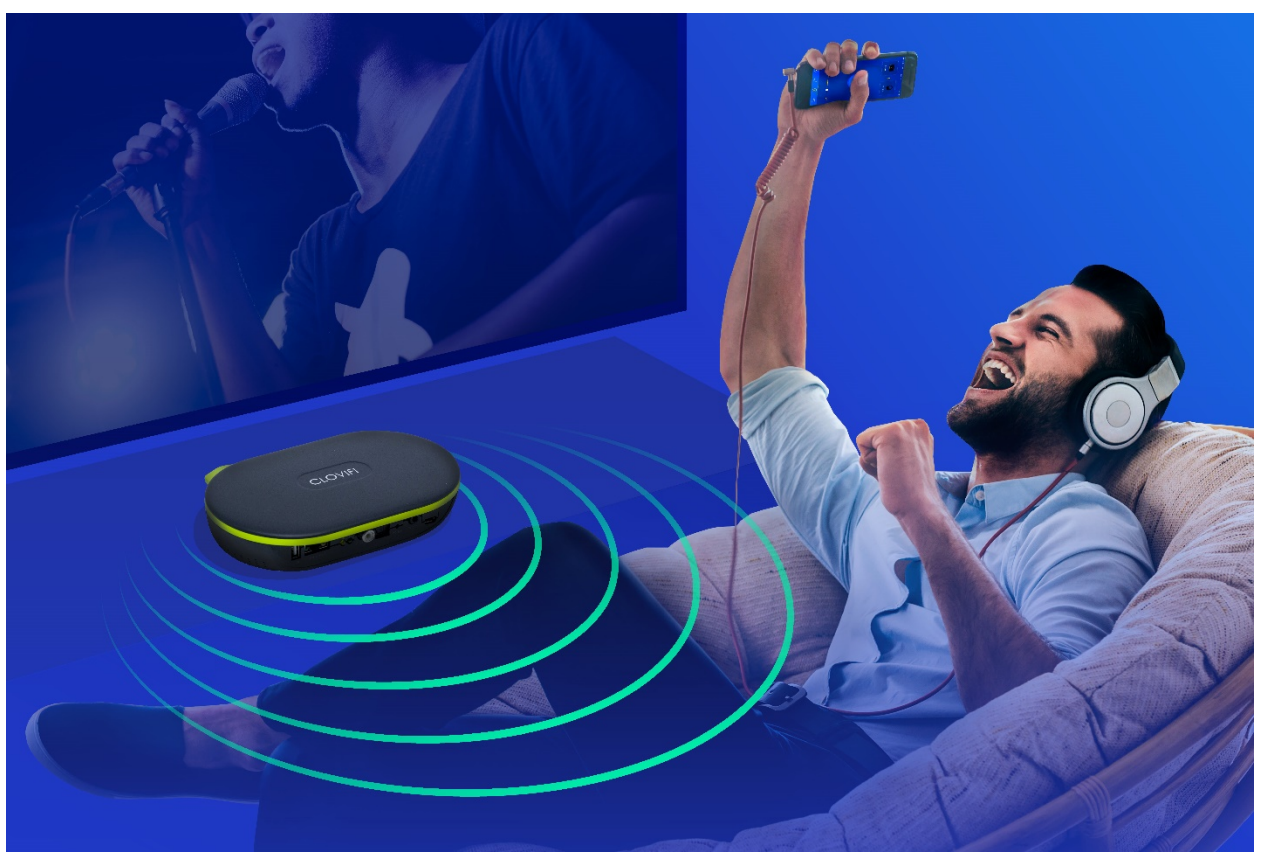

CloviTek Installation Guide

With CloviFi WiFi Audio Transmitter, you can use any headphones with your mobile phone to watch TV or listen to music without disturbing others.

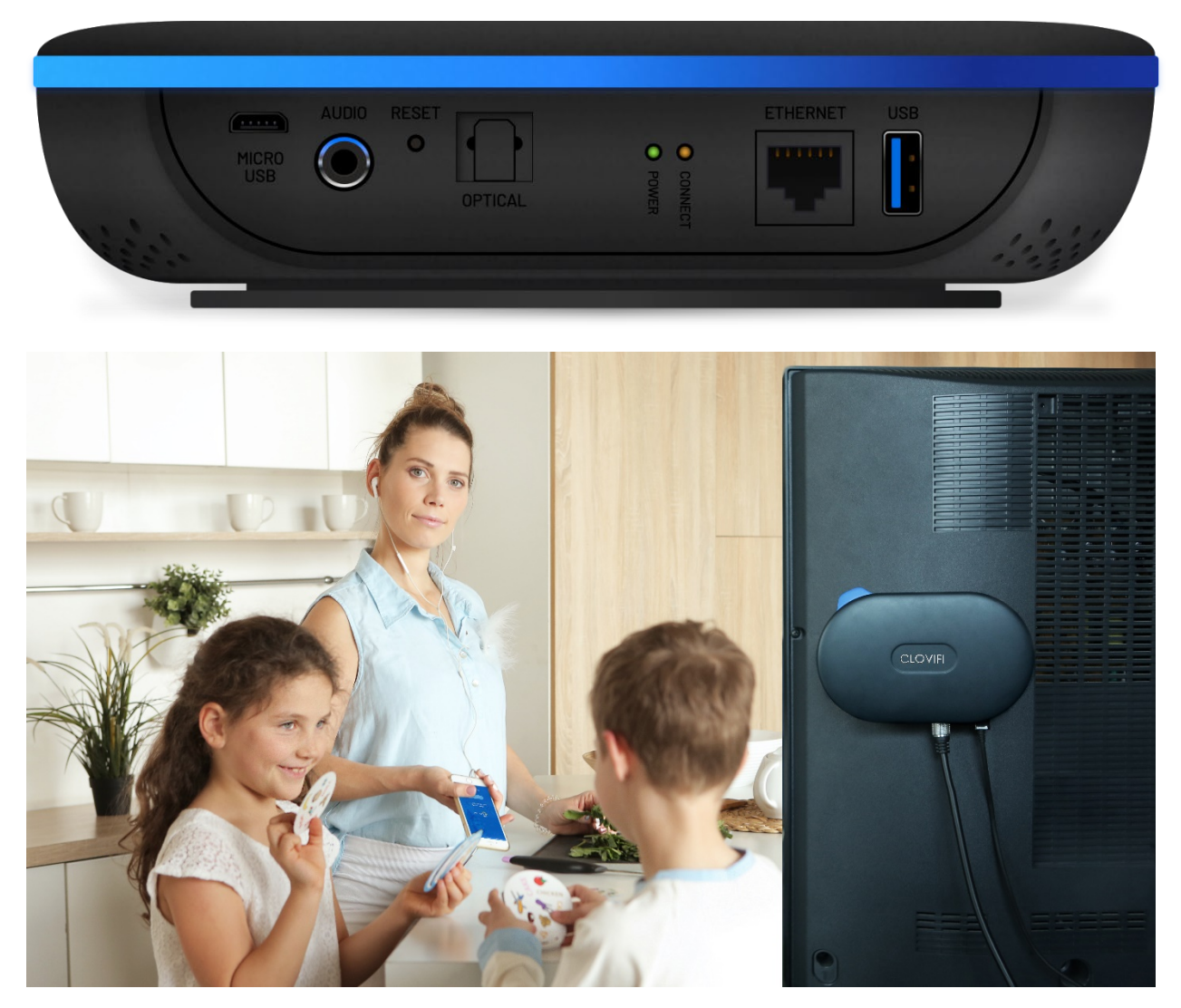

Setting up the CloviFi system is simple.

1. Download and install the CloviFi app from the app or Play store.

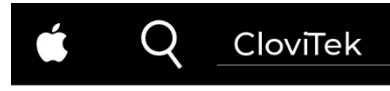

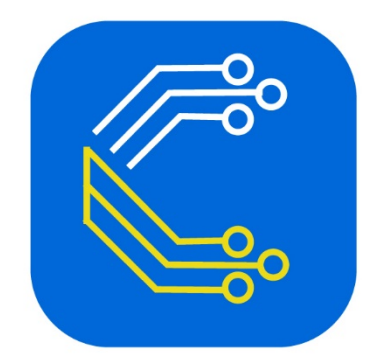

## CloviTek WiFi Audio

CloviTek WiFi Audio Transmitter CloviTek Inc

Free

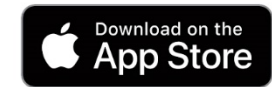

| ≽ Google Play                              | clovitek Q                                |
|--------------------------------------------|-------------------------------------------|
| 🛎 Apps                                     | Categories 🗸 Home Top Charts New Releases |
| My apps                                    |                                           |
| Shop<br>Games<br>Family<br>Editors' Choice | CloviTek WiFi Audio                       |
| Account<br>My subscriptions<br>Redeem      | Installed                                 |
| Buy gift card                              |                                           |
| My Play activity<br>Parent Guide           | Get IT ON<br>Google Play<br>The World's   |

2. Connect the audio output of your TV or audio player to CloviFi using a 3.5mm stereo or optical cable.

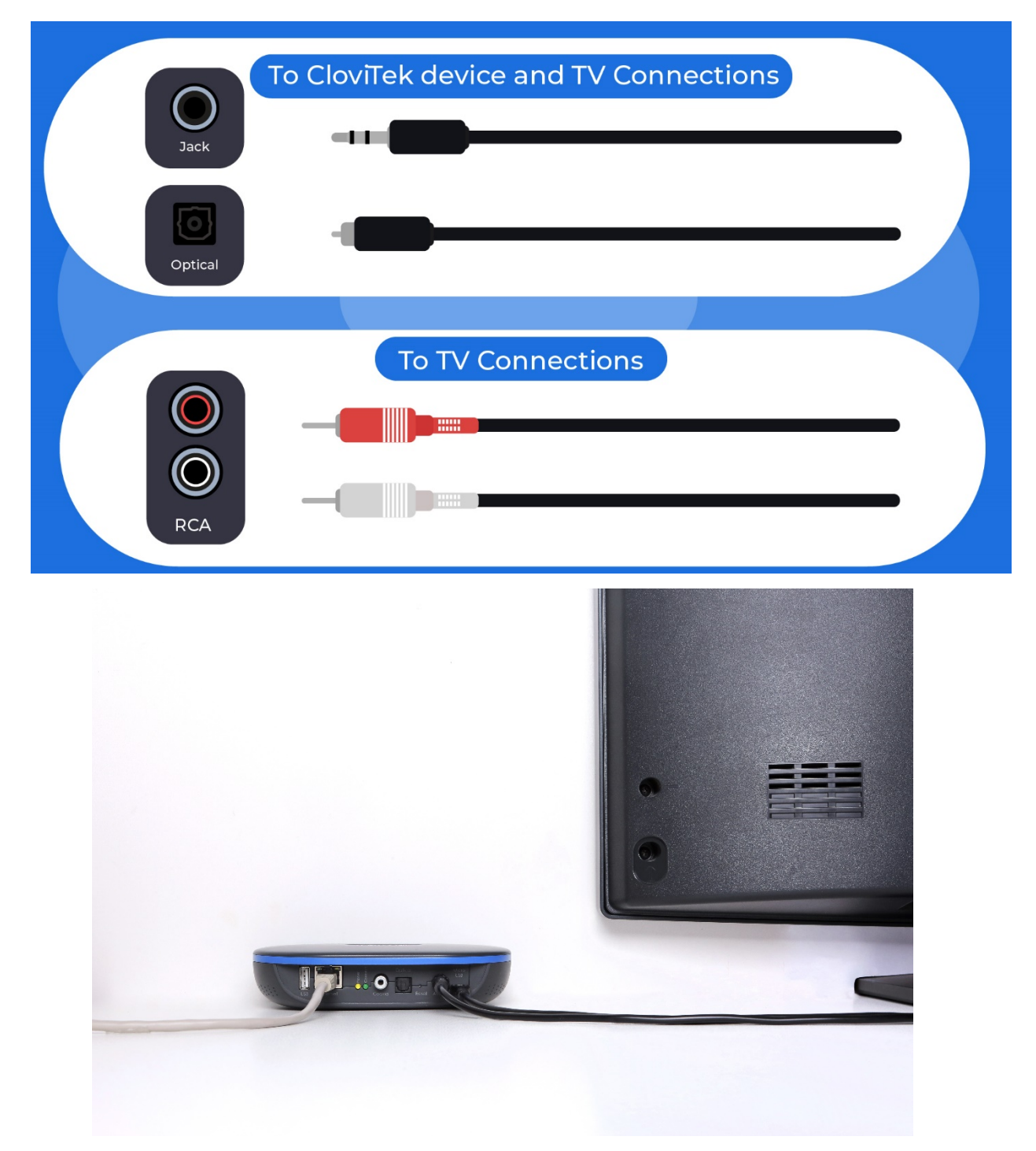

3. Use the microUSB cable to connect CloviFi to the TV's USB port or to the included power supply.

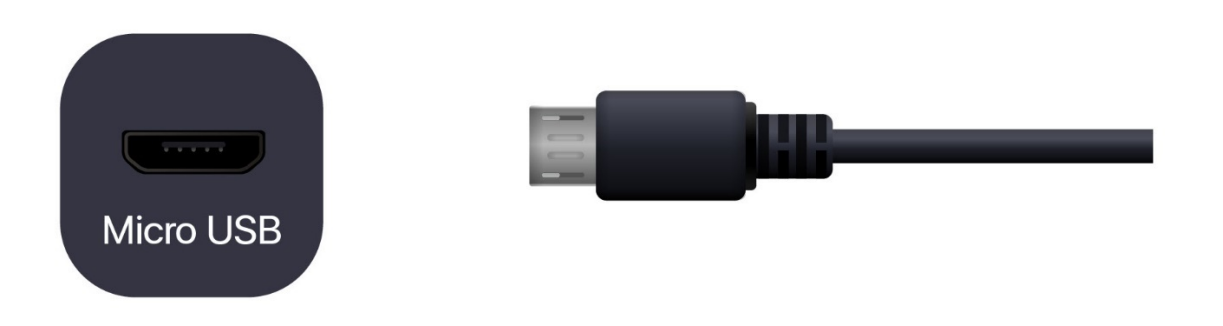

Wait for LED lights to power on

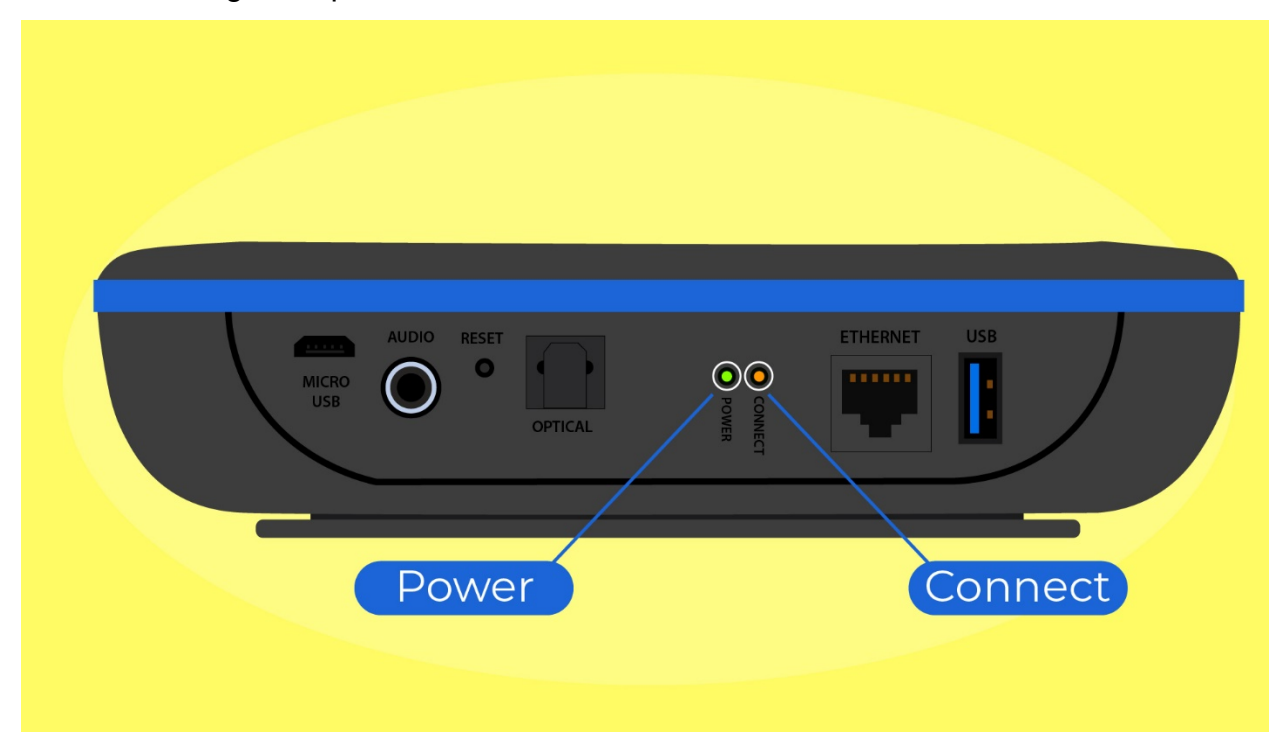

4. Start the CloviFi mobile app.

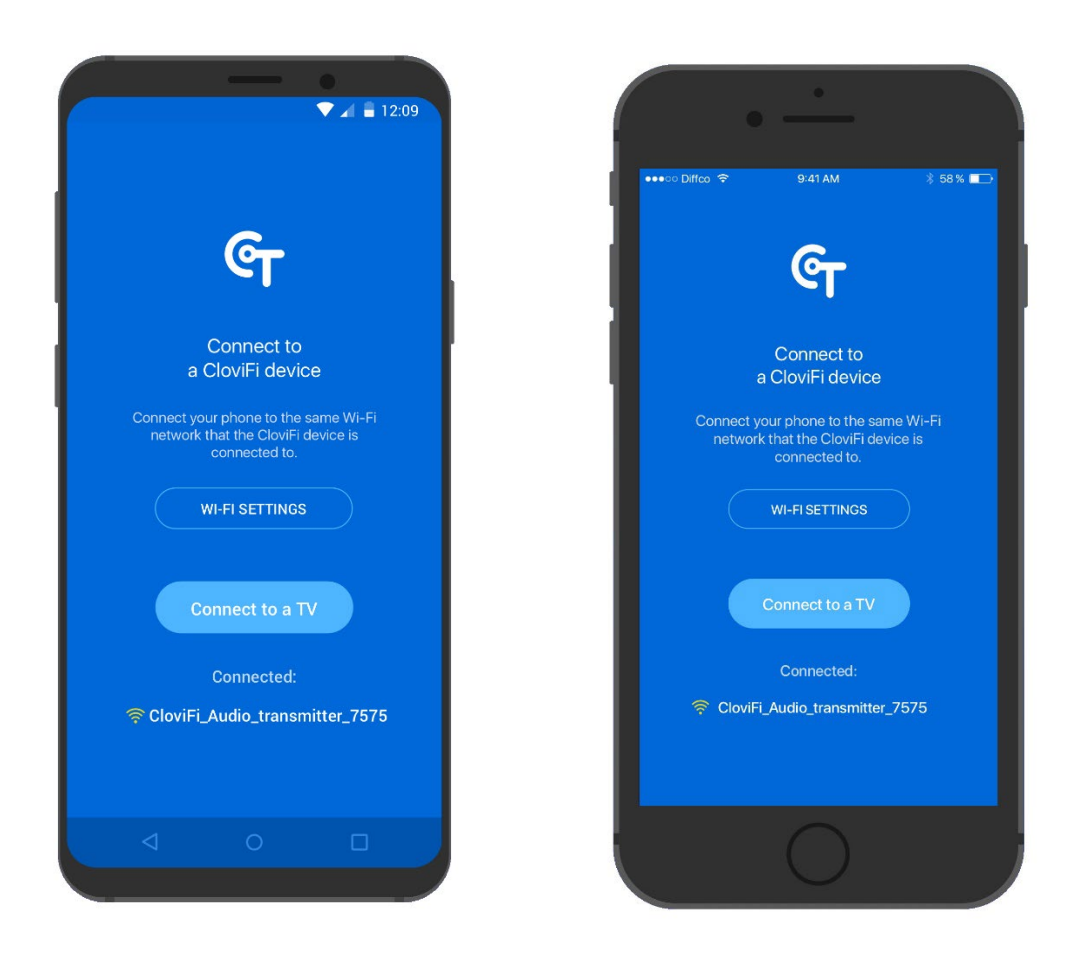

5. Configure the CloviFi network in one of two ways:

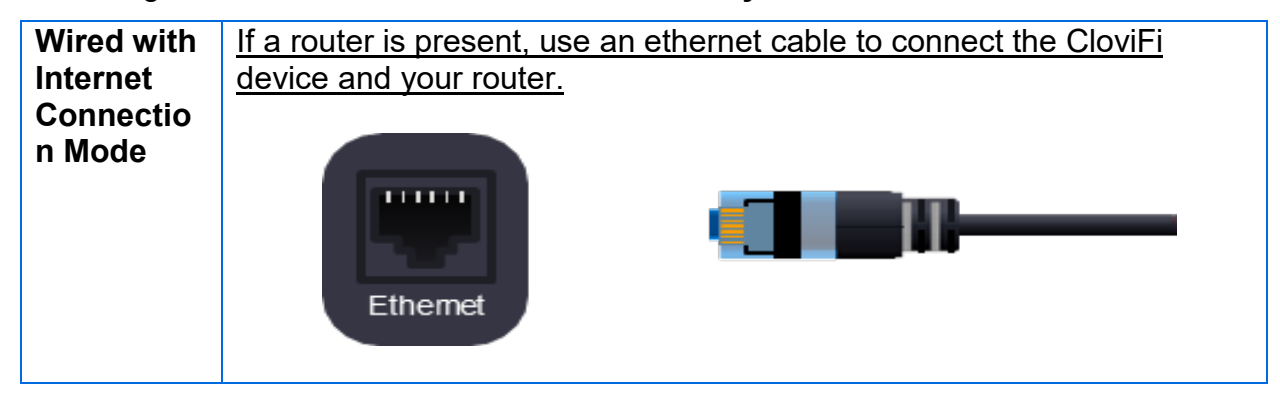

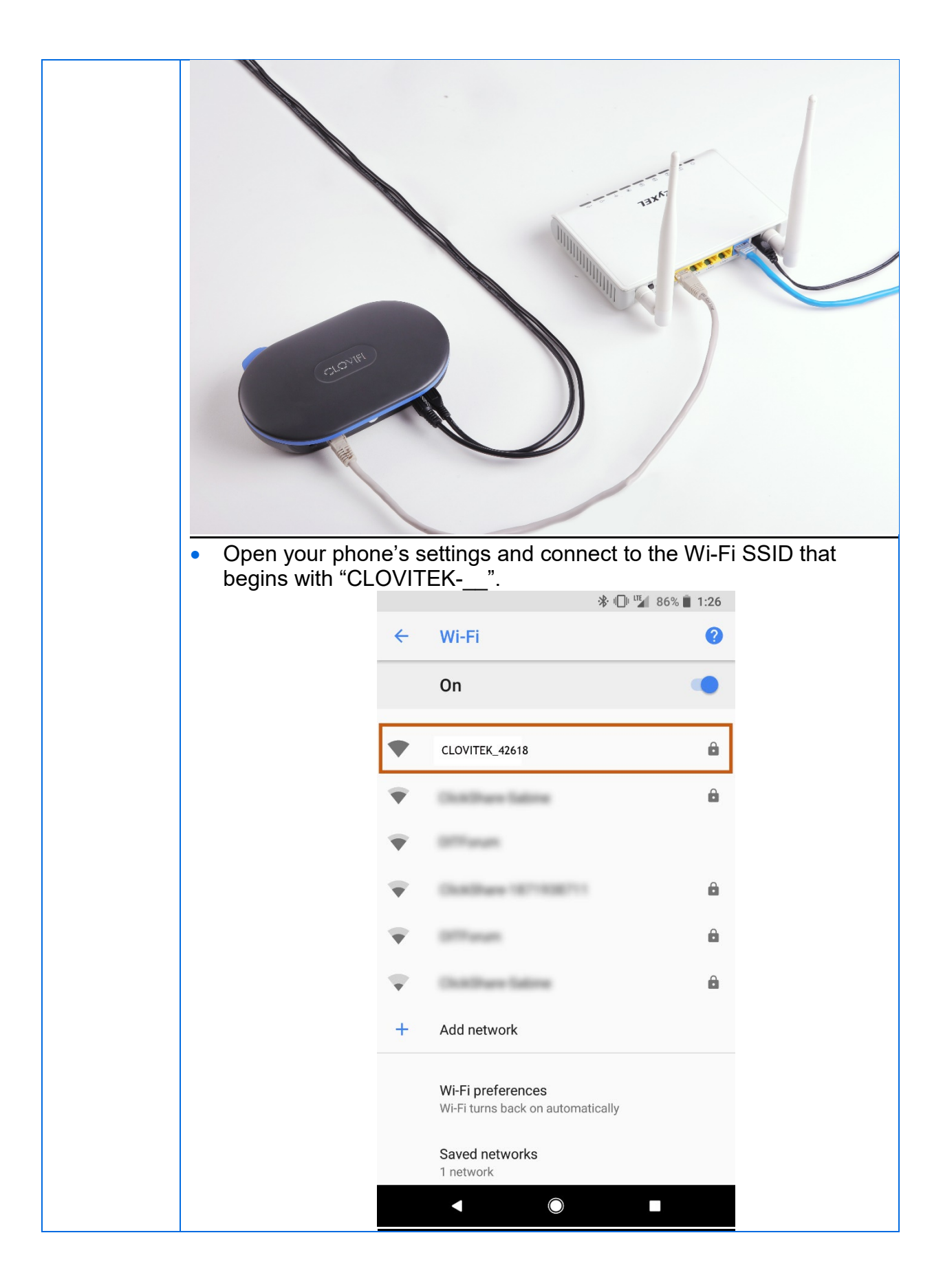

| - |                                                                                                    |                   |                                      |                           |  |
|---|----------------------------------------------------------------------------------------------------|-------------------|--------------------------------------|---------------------------|--|
| • | In the password field, enter "clovitek".                                                                           |                   |                                      |                           |  |
| • | In the CloviFi App setup wizard, choose the ethernet option and follow the on screen instructions to finish setup. |                   |                                      |                           |  |
|   |                                                                                                    |                   |                                      |                           |  |
|   |                                                                                                    | 6                 |                                      |                           |  |
|   |                                                                                                    | ণ্দ <sup>Se</sup> |                                      |                           |  |
|   |                                                                                                    |                   |                                      |                           |  |
|   |                                                                                                    |                   |                                      |                           |  |
|   |                                                                                                    |                   |                                      |                           |  |
|   |                                                                                                    | Set network       | settings for CloviFi                 |                           |  |
|   |                                                                                                    | Connect CloviF    | i to your home or office<br>network: |                           |  |
|   |                                                                                                    |                   | ETHEDNET                             |                           |  |
|   |                                                                                                    | WIFT              | ETHENNET                             |                           |  |
|   |                                                                                                    | Manual settings   | -                                    |                           |  |
|   |                                                                                                    | IP address        |                                      |                           |  |
|   |                                                                                                    |                   |                                      |                           |  |
|   |                                                                                                    | Mask              |                                      |                           |  |
|   |                                                                                                    | Gateway           |                                      |                           |  |
|   |                                                                                                    |                   |                                      |                           |  |
|   |                                                                                                    |                   |                                      |                           |  |
|   |                                                                                                    | BACK              | NEXT                                 |                           |  |
|   |                                                                                                    | $\triangleleft$   | 0 🗆                                  |                           |  |
|   |                                                                                                    |                   |                                      | -                         |  |
| • | If you have more                                                                                                   | e devices, rep    | peat the previous                    | s steps to connect all    |  |
|   | devices to your r                                                                                                  | outer and fol     | low the on-scree                     | en instructions to finish |  |
|   | Setup.                                                                                                    | vices have h      | een set un oner                      | n vour nhone's settings   |  |
|   | to disconnect from the "CLOVITEK-" wireless network and                                                            |                   |                                      |                           |  |
|   | reconnect to you                                                                                                   | ir home or bu     | isiness wireless                     | network.                  |  |

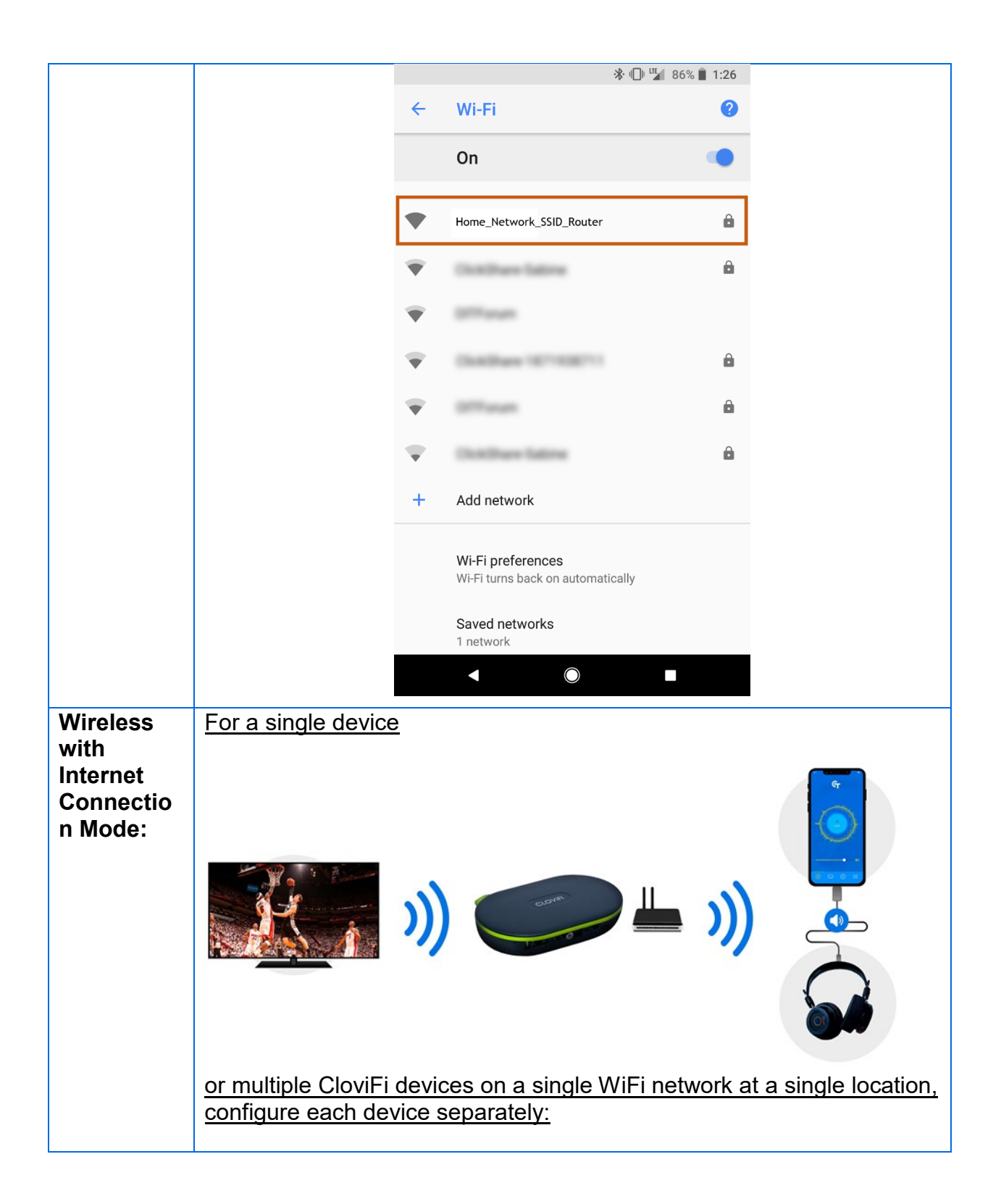

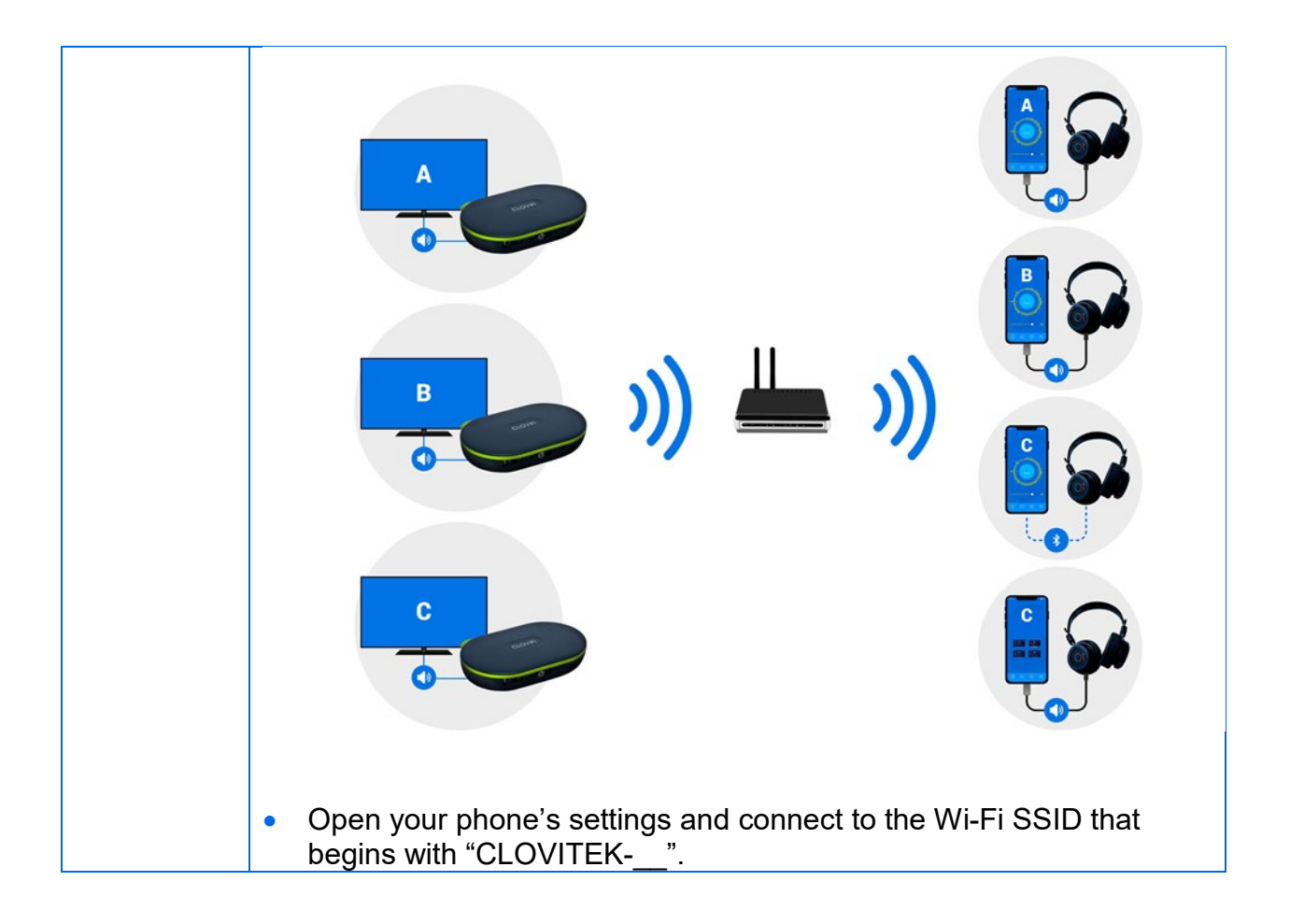

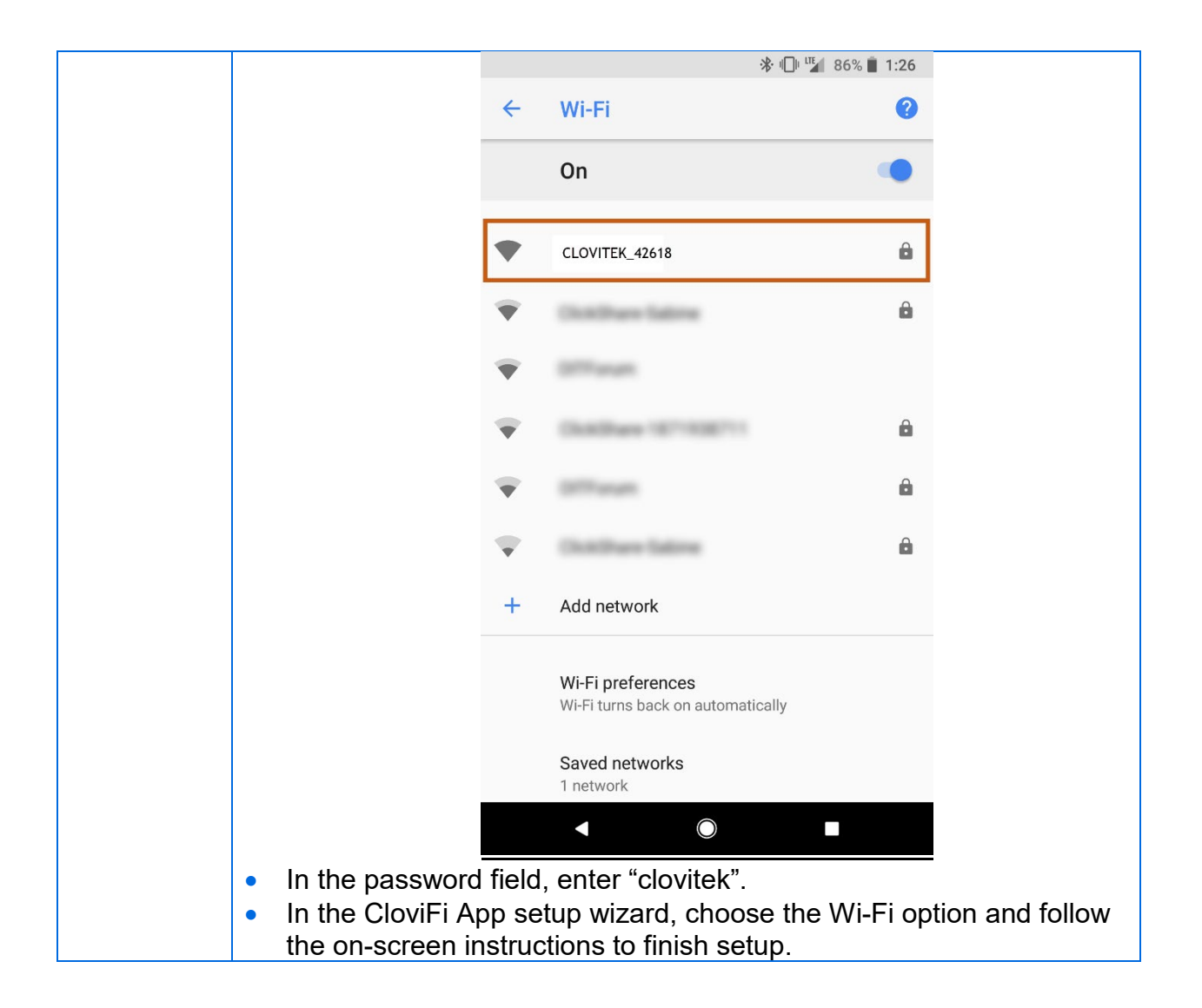

|   | ▼ ∡ 🛢 12:09                                                                                                    |  |  |  |  |
|---|----------------------------------------------------------------------------------------------------|--|--|--|--|
|   | Get Set-up CloviFi                                                                                                    |  |  |  |  |
|   |                                                                                                    |  |  |  |  |
|   | Set network settings for CloviFi                                                                                                    |  |  |  |  |
|   | Connect CloviFi to your home or office<br>network:                                                                                                    |  |  |  |  |
|   | WI-FI ETHERNET                                                                                                    |  |  |  |  |
|   | My home network Other >                                                                                                    |  |  |  |  |
|   | Password                                                                                                    |  |  |  |  |
|   |                                                                                                    |  |  |  |  |
|   | BACK NEXT                                                                                                    |  |  |  |  |
|   |                                                                                                    |  |  |  |  |
| • | If you have more devices, repeat the previous steps to connect all devices to your wireless network and follow the on-screen instructions to finish setup.    |  |  |  |  |
| • | Once all your devices have been set up, open your phone's settings to disconnect from the "CLOVITEK" wireless network and reconnect to your wireless network. |  |  |  |  |

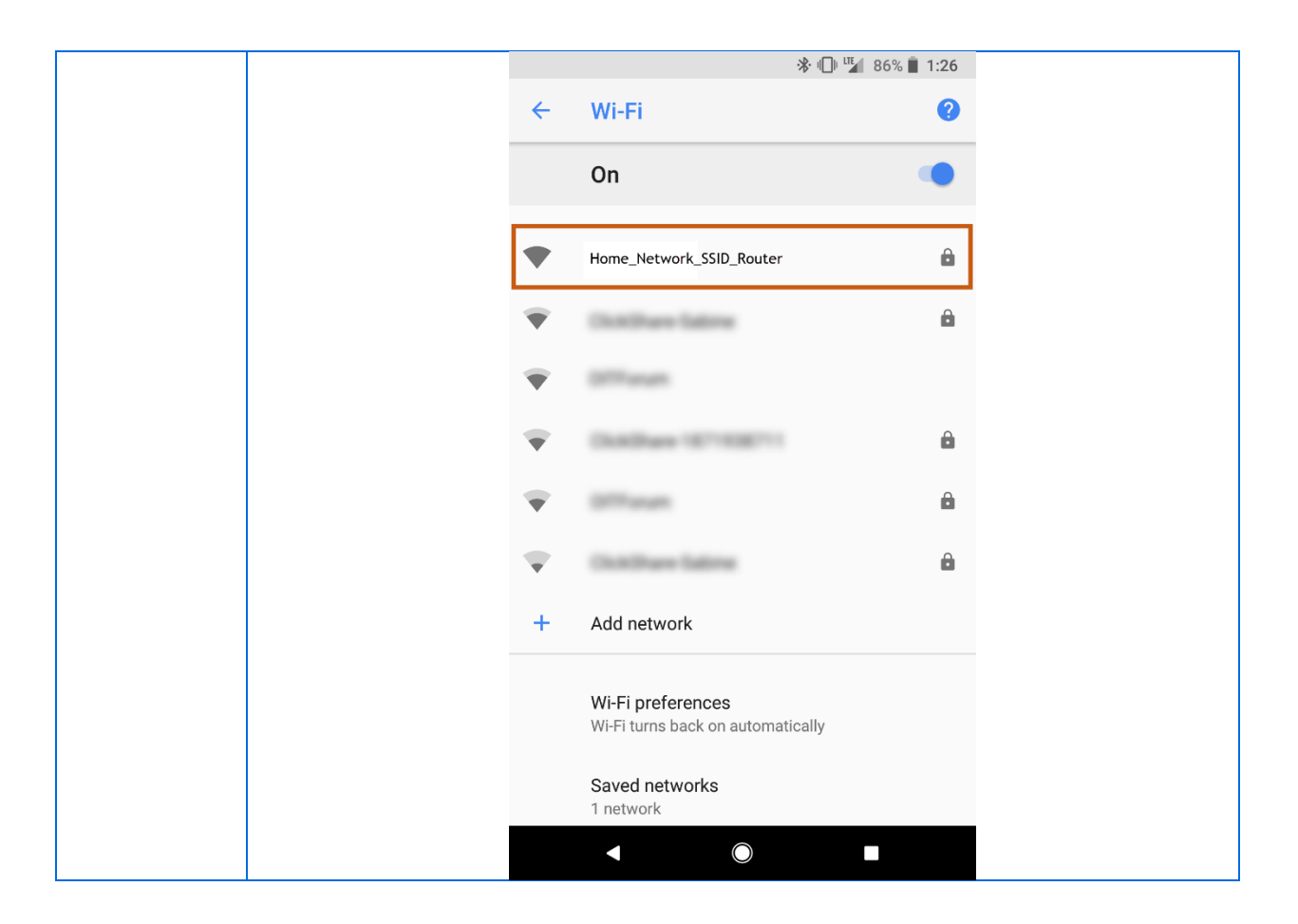

- 6. To begin listening,
  - a. plug your headphones into your mobile device

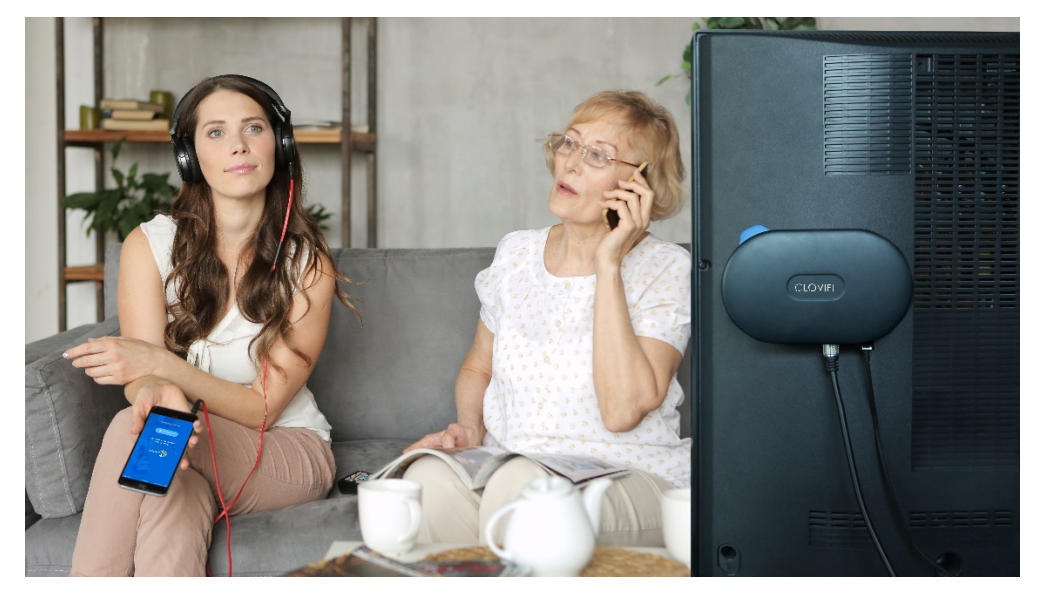

a. Select a CloviTek attached device from the list of available TV's and audio sources to begin your private listening experience.

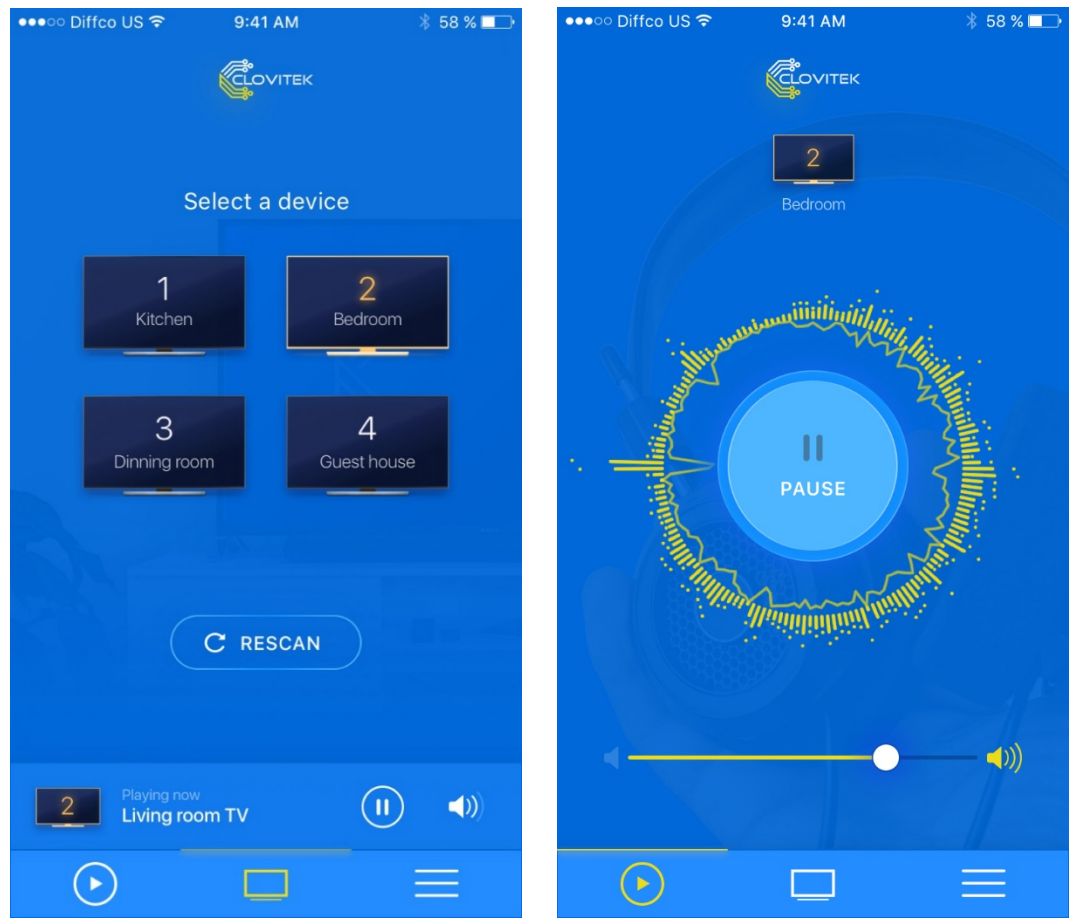

b. Others may listen to the same audio privately on their own mobile device by following the steps in the mobile app setup wizard.

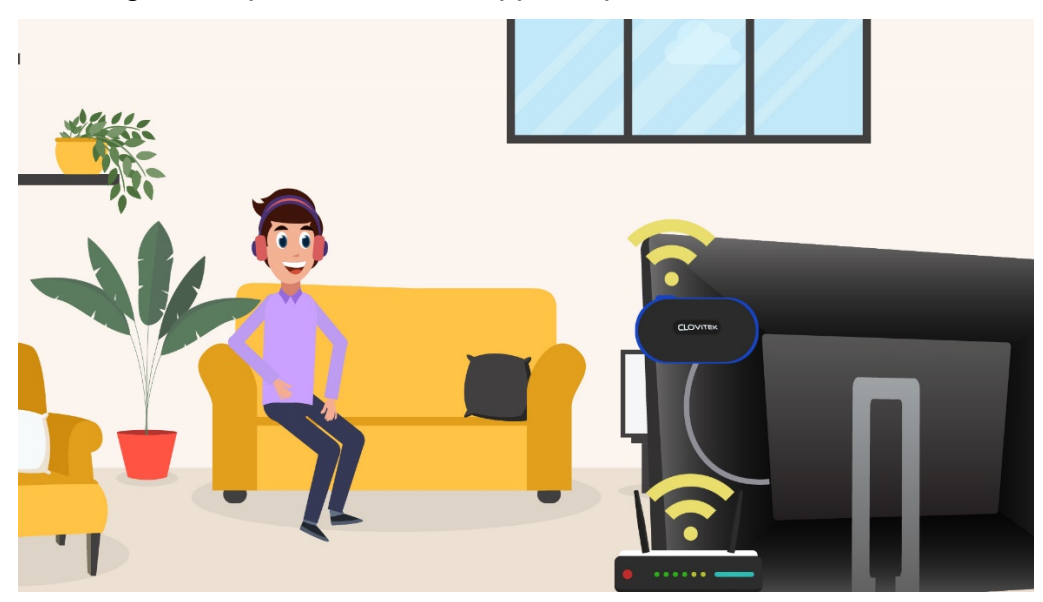

For additional help, please visit our website <u>www.clovitek.com</u>, send a note to <u>support@clovitek.com</u>, or call our technical support team at +1 844-500-6854.

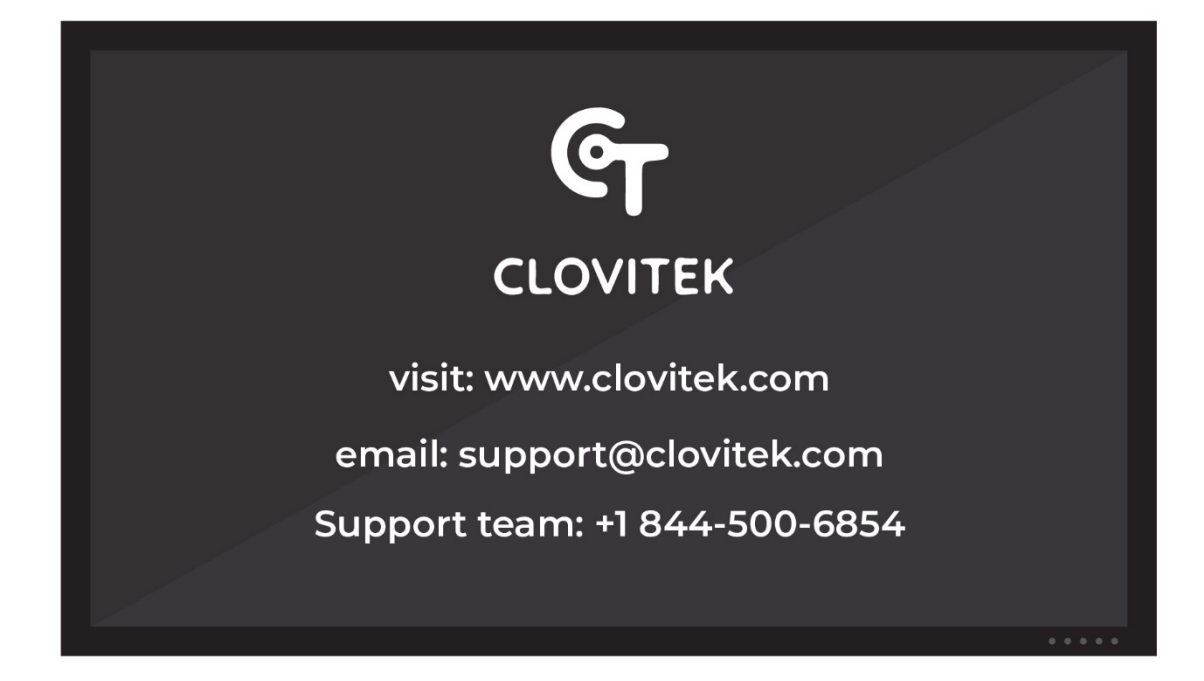

## Warning:

This device complies with Part 15 of the FCC Rules. Operation is subject to the following two conditions: (1) this device may not cause harmful interference, and (2) this device must accept any interference received, including interference that may cause undesired operation.

changes or modifications not expressly approved by the party responsible for compliance could void the user's authority to operate the equipment.

NOTE: This equipment has been tested and found to comply with the limits for a Class B digital device, pursuant to Part 15 of the FCC Rules. These limits are designed to provide reasonable protection against harmful interference in a residential installation. This equipment generates, uses and can radiate radio frequency energy and, if not installed and used in accordance with the instructions, may cause harmful interference to radio communications. However, there is no guarantee that interference will not occur in a particular installation. If this equipment does cause harmful interference to radio or television reception, which can be determined by turning the equipment off and on, the user is encouraged to try to correct the interference by one or more of the following measures:

-- Reorient or relocate the receiving antenna.

-- Increase the separation between the equipment and receiver.

-- Connect the equipment into an outlet on a circuit different

from that to which the receiver is connected.

-- Consult the dealer or an experienced radio/TV technician for help.

NOTE: This device and its antenna(s) must not be co-located or operation in conjunction with any other antenna or transmitter

## **RF** Exposure Statement

To maintain compliance with FCC's RF Exposure guidelines, This equipment should be installed and operated with minimum distance of 200 m the radiator your body. This device and its antenna(s) must not be co-located or operation in conjunction with any other antenna or transmitter